## Morningstar<sup>®</sup> Office Tip Sheet: Creating Default Report Settings

Now that your cover page disclosure is created, think about some of the other settings you want to use across all reporting packages for all of your clients. These can include return methodology, fee types, your firm's logo, and much more.

What options are available from the Report Options dialog box?" on page 3 for a detailed list of settings to employ in your default report settings.

Creating default report settings allows you to standardize and accelerate the report generation process in Morningstar Office. Once you create your default report settings, you must then assign the setting as your default.

Report settings are created from the Settings page under the Home tab. To create a report setting, do the following:

## How do I create Report Settings?

1. From the Settings page, click **Reports, Tax Lots, Transactions and Management Fees**. The Settings window opens.

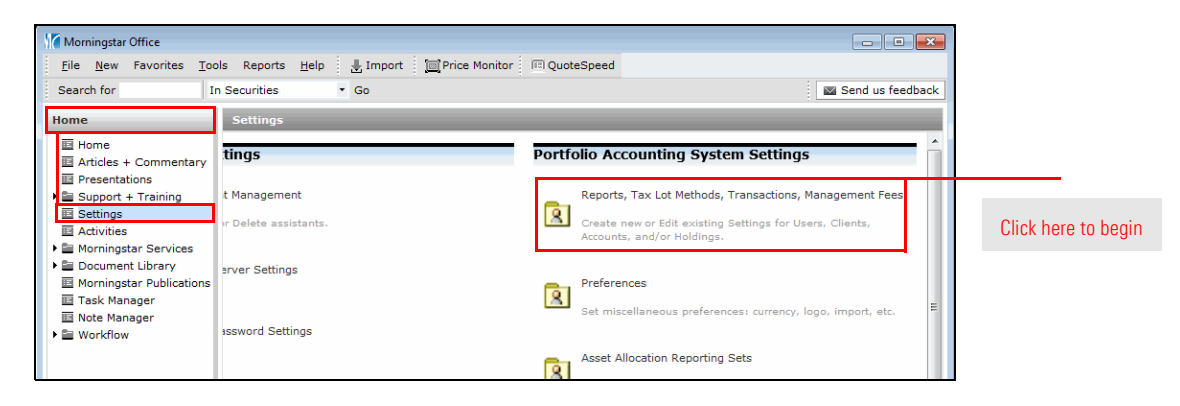

en

2. From the toolbar, select **New Setting...New Reports setting.** The Report Settings dialog box opens.

| Morningstar Office                                                     |                 |             |                    |  |  |
|------------------------------------------------------------------------|-----------------|-------------|--------------------|--|--|
| File Help Search for                                                   | In This View    | ▼ Go        |                    |  |  |
| Settings                                                               |                 |             |                    |  |  |
| Action 🔻 New Setting 🕶 🏹 New Disclosure 🕶 🟦 Export 🕶 拱 Print 🎄 Refresh |                 |             |                    |  |  |
| New Reports Setting                                                    | 🗸 Se            | etting Type |                    |  |  |
| New Tax Lot Methods                                                    | Setting         |             | Select this option |  |  |
| 1 I New Transactions Se                                                | tting Re        | eport       |                    |  |  |
| 2 : New Management Fe                                                  | es Setting Re   | eport       |                    |  |  |
| 3 Morningstar Default Repor                                            | t Settings Re   | eport       |                    |  |  |
| 4 Morningstar Default Repor                                            | t Settings 2 Re | eport       |                    |  |  |

- 3. In the Setting Name field, type a name for your report setting.
- 4. Select the options you use most often in your practice. For a detailed description of these options, see "What options are available from the Report Options dialog box?" on page 3.

| Morningstar Office                                  |                                                |                       |               |       |                             |
|-----------------------------------------------------|------------------------------------------------|-----------------------|---------------|-------|-----------------------------|
| Report Setting                                      |                                                |                       |               |       |                             |
| Enter Report setting deta                           | ils here.                                      |                       |               |       |                             |
|                                                     |                                                |                       |               |       |                             |
| Setting Name                                        | Building Report Package<br>(50 characters maxi | mum)                  |               |       |                             |
| Bond Vield                                          | Current Yield on Price                         | Reporting Currency    | US Dollar     | ×     |                             |
| Bond Cost Basis                                     | Use unadjusted cost 💌                          | Language and Formats  | United States | Selec | t the option                |
| Return Type                                         | Use IRR                                        | Sales Tax%            |               | you u | ise most off<br>ur practice |
| Fee Type                                            | Net of fees 💌                                  | Cover Page Disclosure | None          | v     |                             |
| Display Accrued<br>Interest                         | V                                              | Include Logo          |               |       |                             |
| Include inception to date<br>on Performance Reports | e return                                       | Cover Page            |               |       |                             |
| Unmanaged Assets                                    | Include in Market Valu                         |                       |               |       |                             |
|                                                     |                                                |                       |               |       |                             |
| Help                                                |                                                | Save + Close          | Save As Cl    | lose  |                             |

5. Click Save + Close.

The following table provides a brief description of the different setting options available in the Report Setting dialog box.

| This field               | Contains these options                                                                                                    |  |  |
|--------------------------|----------------------------------------------------------------------------------------------------|--|--|
| Bond Yield               | The amount of return an investor will realize on a bond. Select from the following options:                                                                                                    |  |  |
|                          | <ul> <li>Current yield on price (Annual income divided by the current price.)</li> <li>Current yield on cost (Annual income divided by the cost.)</li> <li>Yield to maturity on price (Rate of return anticipated on a bond if it is held until the maturity date, taking into account the price.)</li> <li>Yield to maturity on cost (Rate of return anticipated on a bond if it is held until the maturity date, taking into account the price.)</li> </ul> |  |  |
| Return Type              | The methodology used to calculate the performance return<br>percentage.<br>Select from the following options:                                                                                                    |  |  |
|                          | Money-weighted return (IRR)                                                                                                    |  |  |
|                          | <ul> <li>IRR calculates returns according to how much money<br/>is in an account within a given time period. Performance<br/>is affected by large additions or withdrawals into the<br/>account. In other words, IRR is highly affected by<br/>cash flows.</li> </ul>                                                                                                    |  |  |
|                          | Time-weighted return (TWR)                                                                                                    |  |  |
|                          | TWR evenly distributes returns over time using daily<br>valuations. This calculation is similar to comparisons<br>of ending market value vs. beginning market value for<br>each day's returns. Unlike IRR, where performance is<br>affected by cash flows, TWR's performance is based on<br>market conditions.                                                                                                    |  |  |
| Fee Туре                 | Choose whether you want management fees to be included in<br>the market value of the report. Choose from these options:<br>► Net of Fees: Management fees are included<br>► Gross of Fees: Management fees are not included                                                                                                    |  |  |
| Reporting Currency       | Select the standard currency used within your practice                                                                                                    |  |  |
| Language and Formats     | Language and formats are set to United States, with no other options available.                                                                                                    |  |  |
| Cover Page Disclosure    | Select a cover page disclosure (that you previously created).<br>For instructions on how to create a cover page disclosure, click<br>here.                                                                                                    |  |  |
| Display accrued interest | Check this box to indicate that you want accrued interest<br>displayed on the report. If accrued interest is included on<br>reports, then it should also be included in Billing Summaries you<br>produce, to ensure consistency for clients.                                                                                                    |  |  |
|                          | Note: The option to display accrued interest can be<br>turned on only in a report set. This option is not<br>available when generating a one-time report.                                                                                                    |  |  |

| This field                                                 | Contains these options                                                                                                    |  |
|------------------------------------------------------------|----------------------------------------------------------------------------------------------------|--|
| Include Logo                                               | Check this box to display a logo of your choosing on the footer<br>of your reports. For instructions on how to add your logo to<br>reports from Morningstar Office, click here. |  |
| Include Inception to date return on<br>Performance Reports | Check this box to include a "Since Inception" column on performance reports.                                                                                                    |  |
| Cover Page                                                 | Check this box to include a cover page when you generate a report.                                                                                                    |  |
|                                                            | Use the drop-down field to select either Include in Market Value, or Omit from Market Value.                                                                                    |  |
| Unmanaged Assets                                           | When Omit from Market Value is selected, the value of the<br>unmanaged asset will be omitted from these reports:                                                                |  |
|                                                            | <ul> <li>Client Return Summary</li> <li>Account Summary, and</li> <li>Performance Summary.</li> </ul>                                                                           |  |

► Click here to view a companion video to this document.